### **Programing the spinners**

- Using the interface panel
- View / edit recipes
- Operating a program
- Before programing the spinner, check the correct RPM for the PR you use and its required height. Use the PR manufacturer's web sites.

## Please note:

- DO NOT do initialization!
- DO NOT change programs other users programs!

# Using the interface panel

| SUSS_Monther       |
|--------------------|
| Delta 80           |
| BOUL Version: 2.8  |
|                    |
| ESC *1000 *100 *10 |
|                    |

**Interface panel** 

[ESC] : move back; previous menu; quit error message

- [E/R] : move forward to next page / menu; select and edit process parameter
- [Q/I] : confirm error message
- 1 / 🕂 : move forward / backward

Use the arrows to selects the required option and press [E/R].

To move to the next screen select "next" (at the right bottom corner of the screen) and press

[E/R].

When a parameter is blinking, press [E/R] first.

#### View / edit recipes

- Using the arrow, select "Recipe editor" and press [E/R].
- Choose the required program (DO NOT change programs which are not yours!).
- The interface panel will present the program's parameters.
- After each parameter there's an option to save the changes or to exit without saving. Choose the required option.
- Refer to "*Main instructions for Spinner* "doc. for proper program parameters and other important rules regarding spinner handling, e.g., PR pouring, etc.

#### **Operating a program**

#### **Spinner options**

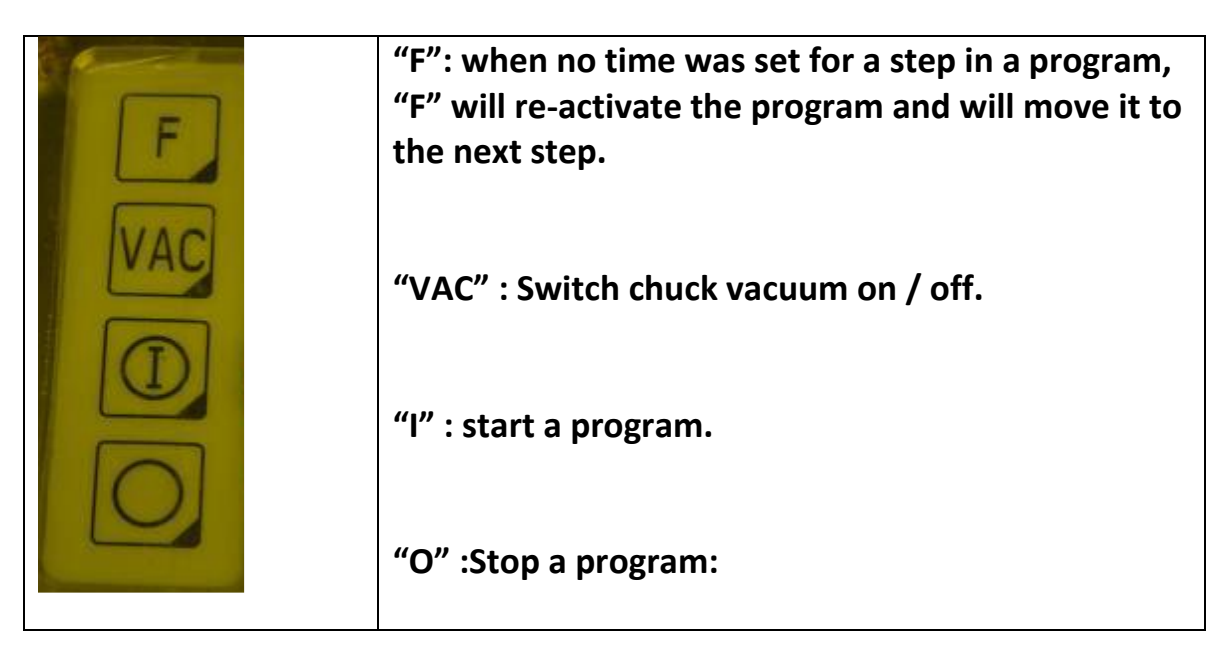

• When your program is ready, place the wafer on the chuck (refer to "*Placing chucks*" doc.)

Then:

1. Press "VAC".

#### Interface panel

- 2. Go to "Automatic" and press [E/R].
- 3. Select the required program and press [E/R].
- 4. Go to next and press [E/R]
- 5. Pour the PR
- 6. Press "I".

At the end of the program the vacuum is released automatically.

#### For any inquire call Avraham 052 2291 270